# Notice d'installation et d'utilisation du four de degazage MBE32 sous CRYSTALXE

Q.GRAVELIER, A.ARNOULT, G.LACOSTE, P.MARCOUL, V.BROSSA, X.DOLLAT

# Table des matières

| Τa | able d | les matières                                    | 1  |
|----|--------|-------------------------------------------------|----|
| 1  | Ir     | ntroduction                                     | 2  |
| 2  | D      | Description du module dégazage :                | 3  |
|    | 2.1    | Four de dégazage                                |    |
|    | 2.2    | Alimentation du four de dégazage                |    |
|    | 2.3    | Eurotherm                                       | 3  |
|    | 2.4    | Gestion des Eurotherms et contrôle informatique | 4  |
| 3  | Р      | Paramétrage et utilisation sous CRYSTALXE       | 8  |
|    | 3.1    | Mode température :                              |    |
|    | 3.2    | Mode Bake Out:                                  | 9  |
|    | 3.3    | Mode recette:                                   | 12 |
|    | 3.4    |                                                 | 12 |
| 4  | С      | Conclusion                                      |    |
|    |        |                                                 |    |

# Notice d'installation et d'utilisation du four de degazage MBE32 sous CRYSTAL XE

## 1 Introduction

Le bâti d'épitaxie par jets moléculaires MBE32, acheté en 1994, est un bâti semi-automatisé de la marque RIBER. Depuis 1985, la zone d'épitaxie par jet moléculaire (EJM) du laboratoire du LAAS-CNRS, contrôle ses bâtis par des versions successives du logiciel JEMO puis JEMO II. Ce logiciel, développé par les équipes du LAAS-CNRS, avait pour visée une supervision du bâti plus spécifique que le logiciel CRYSTAL, proposé par RIBER, à l'époque trop orienté production.

En 2016, le logiciel JEMO II, étant devenu obsolète face à l'évolution du matériel informatique et technique, le contrôle du bâti est passé sous la gestion du logiciel CRYSTAL XE. Un logiciel développé par la société RIBER, qui est à ce jour, plus complet et fonctionnel dans une utilisation de recherche et développement, que sa version antérieure de 1985.

L'évolution du matériel et des techniques a permis la semi-automatisation du dégazage des substrats du réacteur MBE 32.

Le document qui suit vise à constituer de la manière la plus exhaustive possible, une trace de l'ensemble des informations liées à l'automatisation du dégazage des substrats et à expliquer son utilisation sous le logiciel CRYSTAL XE.

#### 2 <u>Description du module dégazage :</u>

#### 2.1 Four de dégazage

Le four de dégazage équipe le module d'introduction des réacteurs MBE 32 et MBE 2300. Il permet la chauffe des substrats sur molybloc, à une température de 385°C, afin de dégazer la surface du substrat avant épitaxie. Ce module sous ultra vide constant, est équipé d'une pompe ionique et de jauges à ionisation Bayard-Alpert.

Le dégazage se fait via un four composé par une résistance chauffante en tantale. En chauffant, la résistance permet le dégazage des substrats, positionnés sur un molybloc maintenu par un bras manipulateur à quelque centimètre de celle ci. La température du substrat est mesurée par un thermocouple de type C (tungstène-rhénium).

| Paramètres                | Valeurs                                    |
|---------------------------|--------------------------------------------|
| Température d'utilisation | ~ 340 °C                                   |
| Courant d'utilisation     | 9,2 A                                      |
| Tension d'utilisation     |                                            |
| Pression                  | 5.E <sup>-7</sup> < P < 5.E <sup>-10</sup> |

#### 2.2 Alimentation du four de dégazage

Le four dégazage est alimenté par une alimentation *Sodilec* model SDL/G1-HR 36,30, qui délivrent 36V – 30A. Cette alimentation a été câblée afin que les potentiomètres de réglages en puissance soit inactifs lors de l'envoi de commandes informatiques, afin d'éviter une augmentation involontaire des courants. Cette alimentation est régulée par un *Eurotherm 3405*.

L'ensemble des alimentations des réacteurs sont régulées par leurs Eurotherms respectifs, et leurs commandes manuelles ont été déconnectées afin d'éviter une augmentation involontaire des courants. L'alimentation du four est de la même génération que les alimentations du MBE 2300. Le câblage diffères cependant des alimentation du MBE32.

#### 2.3 Eurotherm

Le régulateur de température, utilisé pour le dégazage des substrats dans le module d'introduction des réacteurs RIBER MBE 32 et 2300 est un *Eurotherm* modèle 3504 en version de firmware 1.30. Il contrôle l'alimentation en courant de la résistance chauffante lorsque l'on est en mode contrôle puissance. Et la puissance lorsque l'on est en mode contrôle température.

L'information de température du substrat chauffé est captée par un thermocouple tungstène rhénium sur une prise 2 fiches en sortie de module. Elle entre en analogique sur les ports V+ et V-

de *l'Eurotherm* (cf. Fig. 1.3.a). Cette information est ensuite envoyée à l'ordinateur via la connexion RS-232 formatée suivant le protocole de communication ModBus (*cf.* Fig. 1.3.b ). Les informations de chaque cellule sont envoyées en simultané, selon la logique d'adressage :

Module dégas  $\rightarrow$  Port RS-232 NI n°x  $\rightarrow$  COM n°x (*cf.* Tab. 1.1).

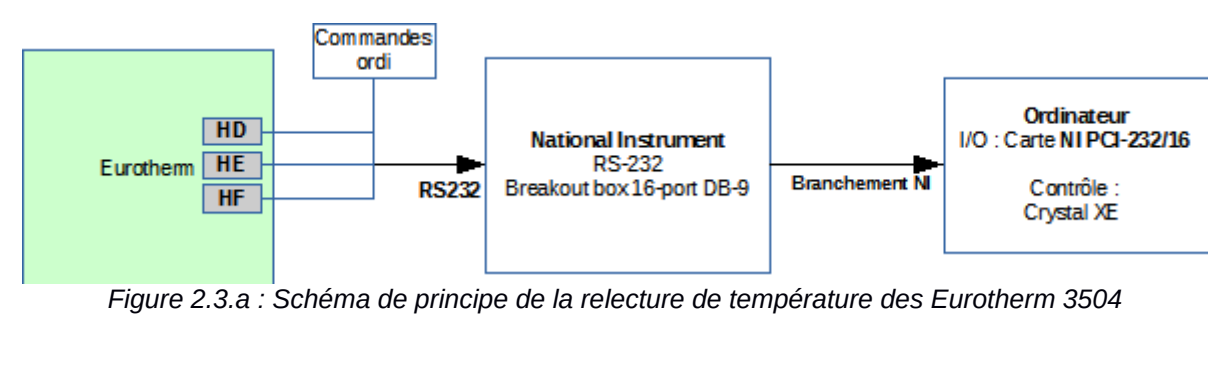

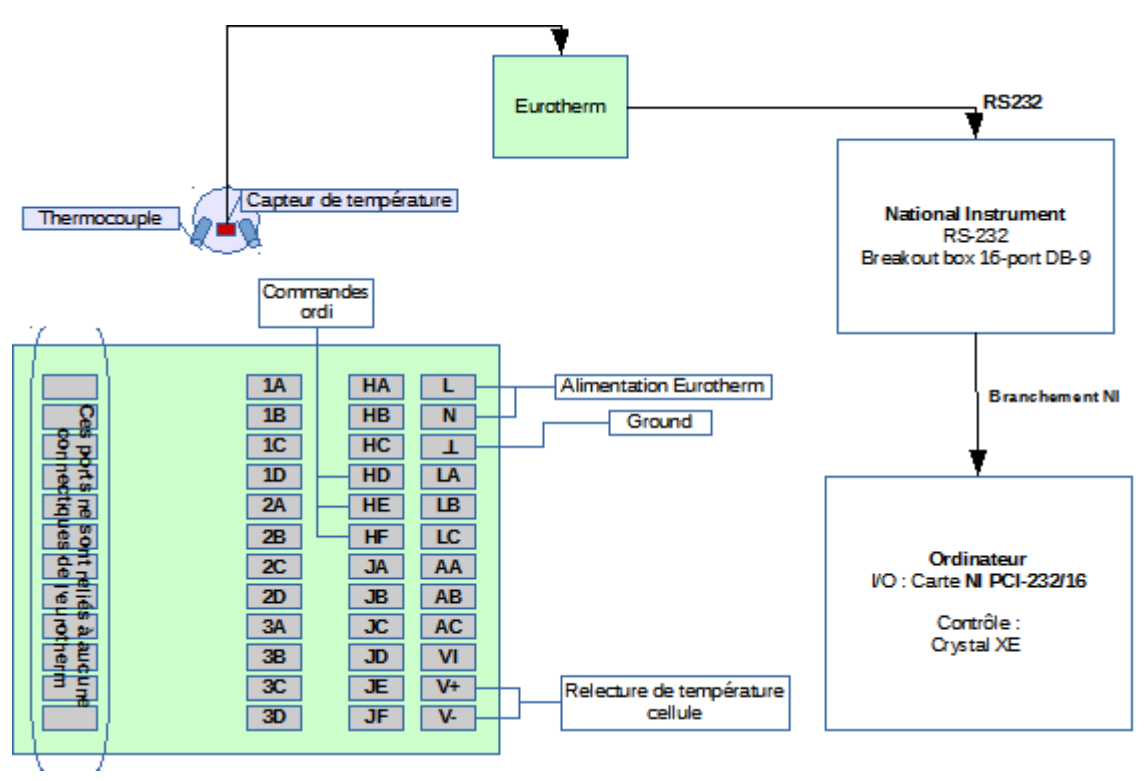

Figure 2.3.b : Schéma de principe de la connexion des Eurotherm 3504 en face arrière et transmission de données vers ordinateur

## 2.4 Gestion des Eurotherms et contrôle informatique

La transmission d'informations de commandes à l'Eurotherm s'effectue à l'aide de deux logiciels, en fonction de l'action souhaitée.

#### • Programmation des Eurotherms par ITOOLS

La programmation initiale des Eurotherms se fait à l'aide du logiciel Itools, proposé par Eurotherm (V9.66 installée sur l'ordinateur MBE Composants en Septembre 2016). Le protocole de communication utilise ModBus over RS-232. Par défaut les Eurotherms ont des paramètres de

sécurités et de limitations en températures et en puissances. Pour les modifier il faut : Ouvrir ITOOL  $\rightarrow$  Cliquer sur Scrutation  $\rightarrow$  cliquer sur OK

|      |            |                        | Activer la recherche en tâche de fond                                                                                                    | ×      |
|------|------------|------------------------|----------------------------------------------------------------------------------------------------|--------|
|      |            |                        | <ul> <li>Détecter tous les Instruments (255 d'abord, puis 1 à 254)</li> <li>Scruter à partir de l'adresse         <ol> <li><u>v</u>ers</li> <li>(plage autorisée: 1 à 254)</li> </ol> </li> </ul> | <br>4) |
| imer | Scrutation | <mark>с</mark><br>Ајос | <ul> <li>○ Connexion via le dip CPI</li> <li>✓ Scruter uniquement les instruments Eurotherm</li> <li>☐ Terminer la scrutation dès détection d'un appareil</li> </ul>                              |        |
|      |            |                        | Note: la performance globale est améliorée si la scrutation est<br>stoppée dès que possible.<br>Discovery<br>Pas d'appareil supplémentaire disponible via la<br>protocole Discovery               |        |
|      |            |                        | OK Annuler                                                                                                    |        |

Figure 2.4.a: Recherche des Eurotherm par ITools

Le logiciel va ainsi faire une recherche des Eurotherms connectées à l'ordinateur. Chaque Eurotherm s'affiche avec les informations de commandes et de lectures qui leur sont propres. Les données en « lecture/écriture » sont en noires (elles peuvent être modifiées directement). Les données en « lecture seule » sont en bleu. Elles sont verrouillées automatiquement par ITool. S'il faut modifier ces informations, il faut sélectionner l'Eurotherm  $\rightarrow$  Cliquer sur « Accès », les données en « lecture seule » vont basculer en « lecture écriture » (à l'exception des données sécurisées). Il est alors possible de modifier ces données. Cliquer sur « Accès » pour reverrouiller les paramètres en « lecture seule ».

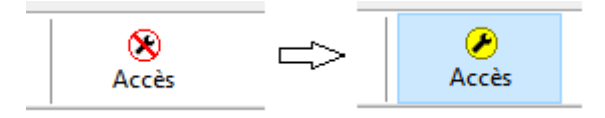

- Pour modifier la valeur maximum du set point (SP) (cf. Fig. 2.4.b):

 $Dans \ll LOOP \gg \rightarrow SP \rightarrow cliquer sur \ll Accès \gg \rightarrow modifier \ll Limite échelle haute \gg (RangeHigh)$ 

- Pour modifier « OP maximale » :

Dans « LOOP »  $\rightarrow$  modifier « Limite OP haute de sortie » (OutPutHighLimit) et « Limite externe Haute de sortie » (RemOPH)  $\rightarrow$  modifier « Limite haute de puissance » (OutputHighLimit) dans Tune  $\rightarrow$  modifier « MultiPID Limite haute de sortie » (OutPutHi) dans PID sur tous les boundary (Si les valeurs sont différentes dans les boundary<sup>1</sup>, CRYSTAL XE sélectionnera par défaut la limite en puissance la plus basse, lorsqu'il fonctionnera en mode automatique).

| COM1.ID001-3504          | ⊨ <del>v</del> <b>→ v   (</b><br>1ain   Setup   Tu | 🐿 💼 🔤                          | Diag    |                     |    |
|--------------------------|----------------------------------------------------|--------------------------------|---------|---------------------|----|
| COM3.ID001-3504          | re Nom                                             | Description                    | Adresse | Valeur Connexion de | Г  |
| COM4 ID001-2504          | 🖊 RangeHigh                                        | Limite Echelle Haute           | 12      | 290,00              | 1. |
|                          | RangeLow                                           | Limite Echelle Basse           | 11      | 0,00                | 1  |
| COM5.ID001-3504          | SPSelect                                           | Sélection du point de consigi  | 15      | SP1 (0) 💌           |    |
| COM6.ID001-3504          | 🖊 SP1                                              | Consigne 1                     | 24      | 19,40               | _  |
| COM7.ID001-3504          | 🖊 SP2                                              | Consigne 2                     | 25      | 0,00                |    |
| COM8.ID001-3504          | 🖊 SPHighLimit                                      | Limite haute de consigne       | 111     | 60,00               |    |
|                          | SPLowLimit                                         | Limite basse de consigne       | 112     | 0,00                |    |
| COMI3/ID001-3504         | AltSPSelect                                        | Validation d'une autre consig  | 276     | Non (0) 💌           |    |
|                          | AltSP                                              | Autre Consigne                 | 485     | 0,00                |    |
| 🔁 Parcourir 🔍 Rechercher | 🖊 Rate                                             | Valeur de la rampe de consig   | 35      | Sans (0) 💌          | _  |
|                          | RateDone                                           | Rampe terminée                 | 277     | Oui (1) 💌           | _  |
| Comms ^                  | RateDisable                                        | Validation/dévalidation de la  | 78      | Non (0) -           |    |
| > 🦲 Counter              | SPTrim                                             | Correction de consigne         | 27      | 0,00                | _  |
| 🔰 🔊 💼 DigAlarm 🖉 🖉       | SPT rimHighLimi                                    | Limite haute de correction de  | 66      | 0,00                | _  |
| 🔰 ڬ 🧰 Humidity 📃 🖉       | SPTrimLowLimit                                     | Limite basse de correction de  | 67      | 0,00                | _  |
| P IPMonitor              | Manuall rack                                       | Validation d'un Suivi manuel   | 527     | Sans (U) ▼          | _  |
|                          | SPIrack                                            | Validation du suivi de consigi | 526     | Sans (U) ▼          | _  |
|                          | TrackPV                                            | Valeur PV suivie par le progra |         | 18,80               | _  |
| S - Lgc8                 | TrackSP                                            | Valeur SP suivie par le progra |         | 19,40               |    |
| > 🦲 Lin16                |                                                    |                                |         |                     |    |
| > 😑 Load                 |                                                    |                                |         |                     |    |
| V 🧰 Loop                 |                                                    |                                |         |                     |    |
|                          |                                                    |                                |         |                     |    |
| Math 2                   |                                                    |                                |         |                     |    |
|                          |                                                    |                                |         |                     |    |

Figure 2.4.b: Vue des « Tags » des Eurotherms 3504 depuis Itools.

#### • Supervision et acquisition des Eurotherm par CrystalXE

Le pilotage des Eurotherms est directement prise en charge par le logiciel CrystalXE. La logique de communication de CrystalXE repose sur un « device » branché à une connectique d'entrée. Cette connectique d'entrée est paramétrable dans « Hardware Configuration » puis « com port setup » (*cf.* Fig. *2.4.c*&d).

Le port Com utilisé par le four dégazage est le port 12. Il est paramétré de la manière suivante :

| Baud rate : 19200 | Data& size : 8 |
|-------------------|----------------|
| Parity : none     | Stop bit : 1   |

1 Les boundary 1-2 ont été paramétrés sur l'ensemble de la plage d'utilisation de chacune des cellules. Cependant CRYSTAL XE ne considère pas le 1<sup>er</sup> boundary par défaut.

| Com port setup                                                                                                    |                                                                                                    |
|----------------------------------------------------------------------------------------------------|----------------------------------------------------------------------------------------------------|
| Basic Advanced Predefined                                                                                                    |                                                                                                    |
| Com type<br>RS232 ▼ (For information only)<br>Com port Baud rate Parity Data size Stop bit<br>COM1(*) ▼ 19200 ▼ None ▼ 8 ▼ 1 ▼<br>Assign a predifined configuration | COM1 (RS232: 19200,None,8,1)<br>COM10 (RS232:9600,None,8,1)<br>COM11 (RS232:9600,Even,7,1)<br>COM2 (RS232: 19200,None,8,1)<br>COM3 (RS232: 19200,None,8,1)<br>COM4 (RS232: 19200,None,8,1)<br>COM5 (RS232: 19200,None,8,1)<br>COM6 (RS232: 19200,None,8,1)<br>COM7 (RS232: 19200,None,8,1)<br>COM8 (RS232: 19200,None,8,1) |
| Regulator identifier : 101F Qk Cancel                                                                                                    | COMA (K2222: 19200, None, 6, 1)                                                                                                    |

Figure 2.4.: c) Face avant de la fenêtre de paramétrage du port d'entrée dans CrystalXE d) Paramétrage des ports d'entrée dans CrystalXE

Ce logiciel permet le pilotage des Eurotherms dans une optique de réalisation des recettes d'épitaxie. Les paramètres adressés (*cf.* Tab. 2.4.e) le sont en mode Read ou R/W. Certaines données paramétrées R/W ne pourront jamais dépasser les paramétrages préalablement notés dans ITOOLS.

Exemple : Si OP max de CRYSTAL = 2500 et OP max de ITOOL = 2000  $\rightarrow$  La puissance maximale que pourra commander CRYSTAL sera plafonnée à 2000.

L'adressage de lecture est paramétré via la fenêtre « Tags », en fonction de la version de l'Eurotherm utilisée, accessible lors de la configuration d'un « device » en mode avancé:

| 686 | 🖞 Parameters 💷 General 🗟 Tags 🐼 Map 😥 HMI setup 📕 Scripts           |      |         |               |          |           |         |         |          |     |     |           |                                   |     |        |        |         |         |        |
|-----|---------------------------------------------------------------------|------|---------|---------------|----------|-----------|---------|---------|----------|-----|-----|-----------|-----------------------------------|-----|--------|--------|---------|---------|--------|
| 0   | 🔾 Move Up 🜔 Move Down 🕞 Insert row 🗙 Delete row 🗌 Addresses in hexa |      |         |               |          |           |         |         |          |     |     |           |                                   |     |        |        |         |         |        |
| #   | Name                                                                | R/W  | Address | Data type     | Quantity | Frequency | ChCount | ChFirst | ChOffset | FxA | FxB | Link Type | Comment                           | Opt | Min    | Max    | Default | OnWrite | OnRead |
| 1   | MV                                                                  | Read | 22036   | float 32 bits | 1        | 1s        | 2       | 1       | 269      | 1   | 0   | PIDReg    | Measured value                    |     |        |        |         |         |        |
| 2   | CSP                                                                 | Read | 22139   | float 32 bits | 1        | 1s        | 2       | 1       | 269      | 1   | 0   | PIDReg    | Current set point                 |     |        |        |         |         |        |
| 3   | TSP                                                                 | R/W  | 22039   | float 32 bits | 1        | 10s       | 2       | 1       | 269      | 1   | 0   | PIDReg    | Target set point                  |     | MinTSP | MaxTSP |         |         |        |
| 4   | MinTSP                                                              | R/W  | 22145   | float 32 bits | 1        | 10s       | 2       | 1       | 269      | 1   | 0   | PIDReg    | Minimum target limit              |     |        |        |         |         |        |
| 5   | MaxTSP                                                              | R/W  | 22143   | float 32 bits | 1        | 10s       | 2       | 1       | 269      | 1   | 0   | PIDReg    | Maximum target limit              |     |        |        | 1000    |         |        |
| 6   | TuneMode                                                            | R/W  | 22054   | int 16 bits   | 1        | 10s       | 2       | 1       | 1024     | 1   | 0   | PIDReg    | Tuning mode                       |     |        |        |         |         |        |
| 7   | OP                                                                  | Read | 22170   | float 32 bits | 1        | 1s        | 2       | 1       | 269      | 1   | 0   | PIDReg    | Output power                      |     |        |        |         |         |        |
| 8   | TOP                                                                 | R/W  | 22201   | float 32 bits | 1        | 1s        | 2       | 1       | 269      | 1   | 0   | PIDReg    | (ManualOutVal)Target output power |     | MinOP  | MaxOP  |         |         |        |
| 9   | MinOP                                                               | R/W  | 22168   | float 32 bits | 1        | 10s       | 2       | 1       | 269      | 1   | 0   | PIDReg    | Minimum output power limit        |     |        |        |         |         |        |
| 10  | MaxOP                                                               | R/W  | 22166   | float 32 bits | 1        | 10s       | 2       | 1       | 269      | 1   | 0   | PIDReg    | Maximum output power limit        |     |        |        | 100     |         |        |
| 11  | MinOPTune                                                           | R/W  | 22057   | float 32 bits | 1        | 10s       | 2       | 1       | 269      | 1   | 0   | PIDReg    | Minimum OP limit when tuning      |     |        |        |         |         |        |
| 12  | MaxOPTune                                                           | R/W  | 22055   | float 32 bits | 1        | 10s       | 2       | 1       | 269      | 1   | 0   | PIDReg    | Maximum OP limit when tuning      |     |        |        | 100     |         |        |
| 13  | P                                                                   | R/W  | 22074   | float 32 bits | 1        | 10s       | 2       | 1       | 269      | 1   | 0   | PIDReg    | Proportional band                 |     |        |        | 2       |         |        |
| 14  | I                                                                   | R/W  | 22076   | int 16 bits   | 1        | 10s       | 2       | 1       | 1024     | 1   | 0   | PIDReg    | Integral                          |     |        |        | 2       |         |        |
| 15  | D                                                                   | R/W  | 22078   | int 16 bits   | 1        | 10s       | 2       | 1       | 1024     | 1   | 0   | PIDReg    | Derivated                         |     |        |        | 2       |         |        |
| 16  | CBLow                                                               | R/W  | 22084   | float 32 bits | 1        | 10s       | 2       | 1       | 269      | 1   | 0   | PIDReg    | Cut back low                      |     |        |        |         |         |        |
| 17  | CBHigh                                                              | R/W  | 22082   | float 32 bits | 1        | 10s       | 2       | 1       | 269      | 1   | 0   | PIDReg    | Cut back High                     |     |        |        |         |         |        |
| 18  | RegMode                                                             | R/W  | 22038   | int 16 bits   | 1        | 10s       | 2       | 1       | 1024     | 1   | 0   | PIDReg    | Regulation mode                   |     |        |        |         |         |        |
| 19  |                                                                     |      |         |               |          |           |         |         |          |     |     |           |                                   |     |        |        |         |         |        |

• Pour l'Eurotherm 3504 V1.21, la tableau d'adressage est le suivant :

Tableau 2.4.e : Adressage des tags de contrôle et de relecture des Eurotherm 3504 v1.21 dans CrystalXE

### 3 Paramétrage et utilisation sous CRYSTALXE

Le *four de dégazage* a été simulé dans *CRYSTALXE* comme étant une chambre indépendante. Il peut être piloté dans l'onglet System view, soit en mode BakeOut, soit en mode température.

#### **3.1 Mode température :**

Le mode température s'apparente au contrôle des cellules (cf. Fig. 3.1.a.).

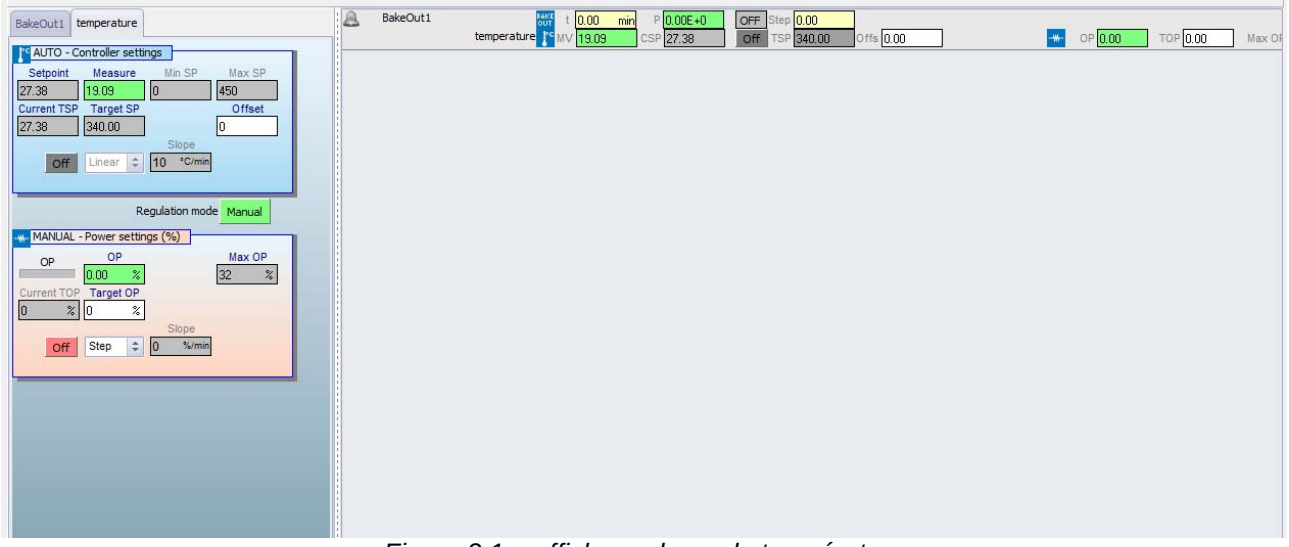

Figure 2.1.a affichage du mode température

• <u>En réglage Automatique</u>, l'utilisateur peut paramétrer une rampe en température, en définissant la consigne de température cible (Target SP *cf.* Fig. 3.1.b) ainsi que la rampe de chauffe (Slope *cf.* Fig. 3.1.c.).

| BakeOut1 temperature                                         | AUTO - Controller settings     |
|--------------------------------------------------------------|--------------------------------|
| AUTO - Controller settings<br>Setpoint Measure Min SP Max SP | Setpoint Measure Min SP Max SP |
| 19.12 19.11 0 450<br>Current TSP Target SP Offset            | 19.12 19.10 0 450              |
| 1912 1912 0                                                  | Current TSP Target SP Offset   |
| Off 19.12                                                    | 19.12 19.12 0                  |
| Clear E ←                                                    | Slope                          |
| 7 8 9 Auto                                                   | Off Linear 🗢 10 °C/min         |
| MANUAL - 4 5 6 Max OP                                        |                                |
| Current TOP 1 2 3 32 %                                       |                                |
| 0 %                                                          | Regulation mode Auto           |
| Off                                                          |                                |
| Enter Lancel                                                 |                                |
|                                                              |                                |

Figure 3.1.b) Réglage du target set point en Automatique .c) valeur de la rampe Slope

• <u>En réglage Manuel</u>, l'utilisateur peut paramétrer une rampe en puissance, en définissant la consigne du pourcentage de puissance cible (Target OP *cf.* Fig. 3.1.d.) ainsi que la rampe

| Current TSP<br>27.38<br>Off    | Target SP<br>40.00<br>Linear 😂 | 10     | Slope<br>°C/min | Offset<br>0        |                 |
|--------------------------------|--------------------------------|--------|-----------------|--------------------|-----------------|
|                                | ţ                              | Regula | ation mod       | e Manual           |                 |
| MANUAL - P                     | ower sett                      | ings ( | %)              |                    |                 |
| OP _                           | OP                             | _      |                 | Max OP             |                 |
| 0                              | .00 %                          |        |                 | 32 %               |                 |
| Current TOP                    | Target OP                      | 1      |                 |                    |                 |
|                                | · ~                            | 1      |                 |                    |                 |
| Off                            |                                |        | 0               |                    |                 |
|                                | Clear                          | Е      |                 |                    |                 |
|                                | 7                              | 8      | 9               |                    |                 |
|                                |                                |        |                 |                    |                 |
|                                | 4                              | 5      | 6               |                    |                 |
|                                |                                |        |                 |                    |                 |
|                                | 1                              | 2      | 3               |                    |                 |
|                                | 0                              |        |                 |                    |                 |
|                                | U                              |        | +/-             |                    |                 |
|                                | Enter                          |        | Cancel          |                    |                 |
| Setup Inspe                    | ect ]                          |        |                 |                    |                 |
|                                |                                |        |                 |                    |                 |
| All events Critic              | als and w                      | arning | s Comr          | nunication User ev | ents            |
| 17/03/2017 15<br>17/03/2017 15 | :39:01: (3                     | 303) E | egas: [E        | otherm_3504_v121   | _1] Communicati |
| 17/03/2017 15                  | 25.44. (1                      | 302) r | enas: (Fi       | otherm 3504 v121   | 1] No answer to |

de chauffe (Slope)

Figure 3.1.d Réglage du target set point en Manuel

Attention, lorsque vous validez la valeur Target OP ou Target SP voulue, la consigne se déclenche automatiquement !

#### 3.2 Mode Bake Out:

Le mode BakeOut permet de contrôler le *four de dégazage*, en activant ou désactivant des « blocs » de contrôle près programmé.

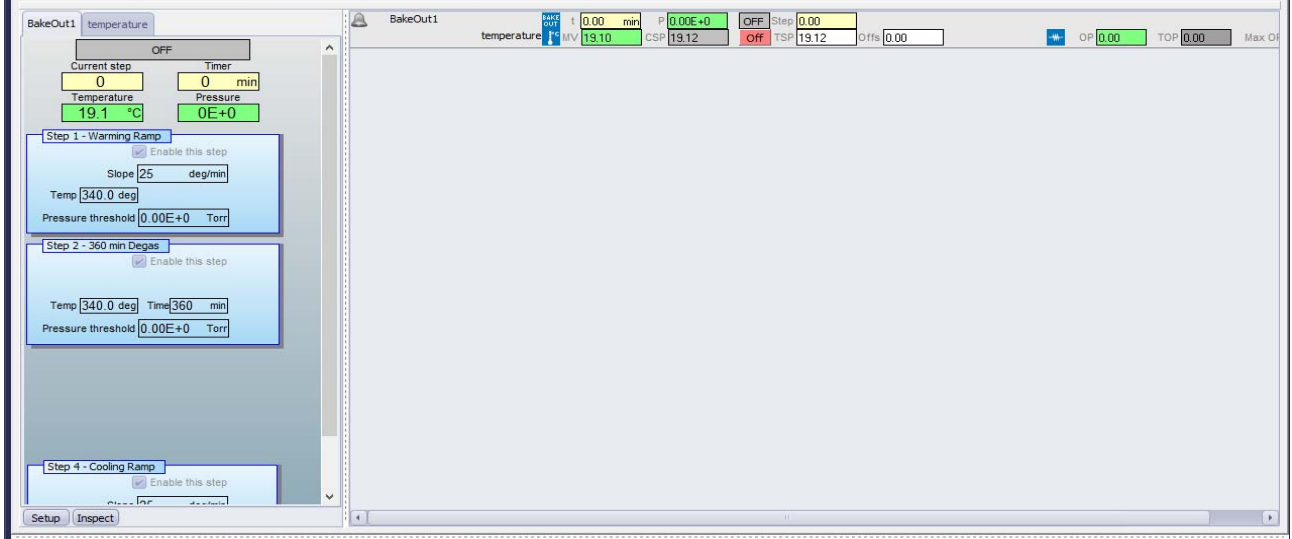

Figure 3.2.a affichage du mode BakeOut

La sélection des blocs se fait via l'onglet SETUP. Cet onglet ouvre la page figure 3.2.a.

| Setup BakeOut1                  |       |
|---------------------------------|-------|
| Step 1- Warming Ramp            |       |
| Enable this step Ramp 🗘         | irity |
| Slope 25 deg/min                |       |
| Temp 340.0 deg                  |       |
| Pressure threshold 0.00E+0 Torr | -     |
| Church 2, 200 min Danna         |       |
| Step 2 - 360 min begas          |       |
| Enable this step                |       |
| Terrs 240.0 day Time 200 min    |       |
|                                 |       |
| Pressure threshold U.UUE+0 Torr |       |
| Step 3 - 720 min Degas          |       |
| Enable this step Stage 🗘        |       |
|                                 |       |
| Temp 340.0 deg Time 720 min     |       |
| Pressure threshold 0.00E+0 Torr |       |
|                                 |       |
| Step 4 - Cooling Ramp           |       |
| Enable this step                |       |
| Slope 25 deg/min                |       |
|                                 |       |
| Pressure threshold 0.00E+0 Torr |       |
| Parameters                      |       |
| Pressure tolerance factor 5     |       |
| Write information in console    |       |
|                                 |       |
|                                 |       |
| Start Stop                      |       |
| Close                           |       |
|                                 |       |
| Setup                           |       |

Figure 3.2.b : Onglet SETUP mode Bake Out

Chacun des blocs peut être paramétré de deux façon :

- <u>Ramp</u>, une consigne cible sera alors visée en suivant la rampe en température définie par le Slope. Quand la consigne est atteinte le bloc s'arrête.
- <u>Stage</u>, une consigne cible est fixée et tenue durant un temps défini dans Time. Quand le temps est écoulé, le bloc s'arrête.

En cochant et décochant *Enable this step* l'utilisateur active ou désactive les différents blocs. Les blocs STEP 1 et STEP 4 sont utilisés pour monter et descendre en températures le *four de dégazage*. Les blocs STEP 2 et STEP 3 servent à dégazer le substrat sur une durée définie.

Les blocs utiles sont sélectionnés, il suffit de cliquer sur *Start (cf figure 3.2.c),* pour dégazer le substrat sur molybloc. Le bloc actif s'affiche alors en orange dans la page BakeOut.

Il est possible de suivre l'évolution du dégazage en partie haute de la page BakeOut (cf figure 3.2.d).

|       | -    |
|-------|------|
| Start | Stop |

Figure 2.2.c Bouton déclencheur de la procédure de dégazage

| BakeOuti temperature   |                          |
|------------------------|--------------------------|
| RUN<br>Current step    | NNING                    |
| 1                      |                          |
| Temperature            | Pressure                 |
| 19.1 °C                | 0E+0                     |
| Step 1 - Warming Ram   | p                        |
| - E                    | nable this step          |
| Slope 25               | deg/min                  |
| Temp 340.0 deg         |                          |
| Pressure threshold 0.0 |                          |
| Pressure uneshold 0.0  |                          |
| Step 2 - 360 min Degas | s                        |
| 🖌 E                    | nable this step          |
|                        |                          |
| Temp 340.0 deg Ti      | ime <mark>360 min</mark> |
| Pressure threshold 0.0 | 0E+0 Torr                |
|                        |                          |
|                        |                          |
|                        |                          |
|                        |                          |
|                        |                          |
|                        |                          |
| Step 4. Cooling Down   |                          |
| Step 4 - Cooling Ramp  | nable this step          |
| 2                      | anabio ano ocop          |

Figure 3.2.d Bouton déclencheur de la procédure de dégazage

En cas de problèmes, il possible, à tout moment, d'arrêter la procédure en cliquant sur le bouton *Stop* dans *SETUP* (*cf figure 3.2.e*).

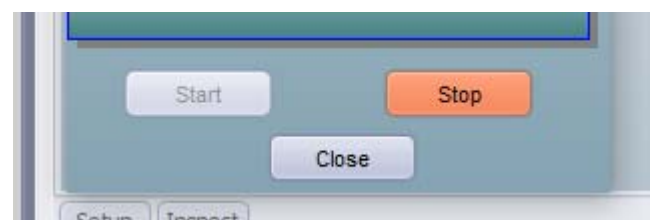

Figure 3.2.e Bouton d'arrêt forcé de la procédure de dégazage

Les étapes vont s'enchaîner jusqu'à la dernière jusqu'au dernier bloc activé. C'est pourquoi il est important de ne pas désactiver le bloc STEP 4 afin que le four termine sont protocole par une remise en température ambiante.

#### **3.3 Mode recette:**

#### 3.4

Le *four de dégazag*e peut être utilisé, tout comme les réacteurs, en recette. La recette permet de paramétrer les variations en puissance et en température du four, sur des périodes souhaitées. Les recettes peuvent être sauvegardées et chargées au besoins. Une recette type est sauvegardé sous le nom « module dégaz ». Il réalise une montée en température progressive, un dégazage de 3 heures et une descente en température progressive.

| Detach                                                            |   |
|-------------------------------------------------------------------|---|
|                                                                   |   |
| Recipe name                                                       |   |
|                                                                   |   |
| Load a recipe Stop III Pause Skip layer Total time:: Layer count: | D |
| - Current layer                                                   |   |
|                                                                   |   |
| Number : -1 Remaining time: Layer time: Pause time:               |   |
| Overall status                                                    |   |
| Start time: Elapsed time : Total pause time:                      |   |
| Layer  Date / Time   Description                                  |   |
|                                                                   |   |
|                                                                   |   |
|                                                                   |   |
|                                                                   |   |
|                                                                   |   |
|                                                                   |   |
|                                                                   |   |
|                                                                   |   |
|                                                                   |   |
|                                                                   |   |
|                                                                   |   |
|                                                                   |   |
|                                                                   |   |

#### 4 Conclusion

L'évolution constant des méthodes et des outils de travail à notre disposition nous permet aujourd'hui d'optimiser des équipements tels que le *four de dégazage* des réacteurs d'épitaxie 32 et 2300 du LAAS-CNRS. La semi-automatisation de ces réacteurs et de leurs modules connectés permettra, étape après étape, d'améliorer les protocoles de travail existant.

La notice installation et d'utilisation du *four dégazage* MBE 32 sous *CrystalXE*, a pour objectif de récapituler l'ensemble des informations liées à l'automatisation du dégazage des substrats et d'expliquer son utilisation sous le logiciel *CRYSTALXE*.

Il pourra par conséquent être utilisé par les équipes en charges de la maintenance de l'équipement, aussi bien que par toutes personnes qui souhaiteraient être formées à l'utilisation du four.